## Zeitsteuerung für Ihre SMART HOME by hornbach Geräte einstellen:

- 1. Öffnen Sie die SMART HOME by hornbach App oder verwenden Sie die Browseranwendung unter https://www.smarthomebyhornbach.at
- 2. Wählen Sie einen Ihrer Heizkörperthermostate oder Zwischenstecker aus und klicken Sie auf "Zeitschaltpläne".

|                      | Browser                                                                                                    | Арр                                                            |         |
|----------------------|----------------------------------------------------------------------------------------------------|----------------------------------------------------------------|---------|
|                      | ≡ Geräte                                                                                                    | ← Thermostat                                                   |         |
|                      | < Gerätedetails                                                                                                    |                                                                |         |
|                      | Eurotonie Bad<br>Thermostat                                                                                                    | EUROTRONIC BAD                                                 |         |
|                      | all Q AKTUALISIEREN                                                                                                    | $\sim$                                                         |         |
| Demohaus<br>Neustadt | > Modus Heizen \$\$\$                                                                                                    |                                                                | Ō       |
| Status               | Temperatur Sollwert 22.5°C                                                                                                    |                                                                |         |
| Geräte               | Zeitschaltpläne Yerwerden Sis Zeitschaltpläne für die Gerätesutomatisierung >                                                                                                    | Modus                                                          | eizen   |
| Kegeln<br>S Historie |                                                                                                    | Temperatur Sollwert 2                                          | 22,5 °C |
| Sinstellungen        |                                                                                                    | Taitashaltalan                                                 |         |
| ⑦ Hilfe & Kontakt    | and the second second se |                                                                |         |
| (i) About            |                                                                                                    | Verwenden Sie Zeitschaltpläne für die<br>Geräteautomatisierung |         |
|                      |                                                                                                    | - O - O                                                        | Ŵ       |

**3.** Sie sehen eine Übersicht aller Zeitschaltpläne, die für dieses Gerät angelegt wurden und Sie können hier neue Zeitschaltpläne hinzufügen.

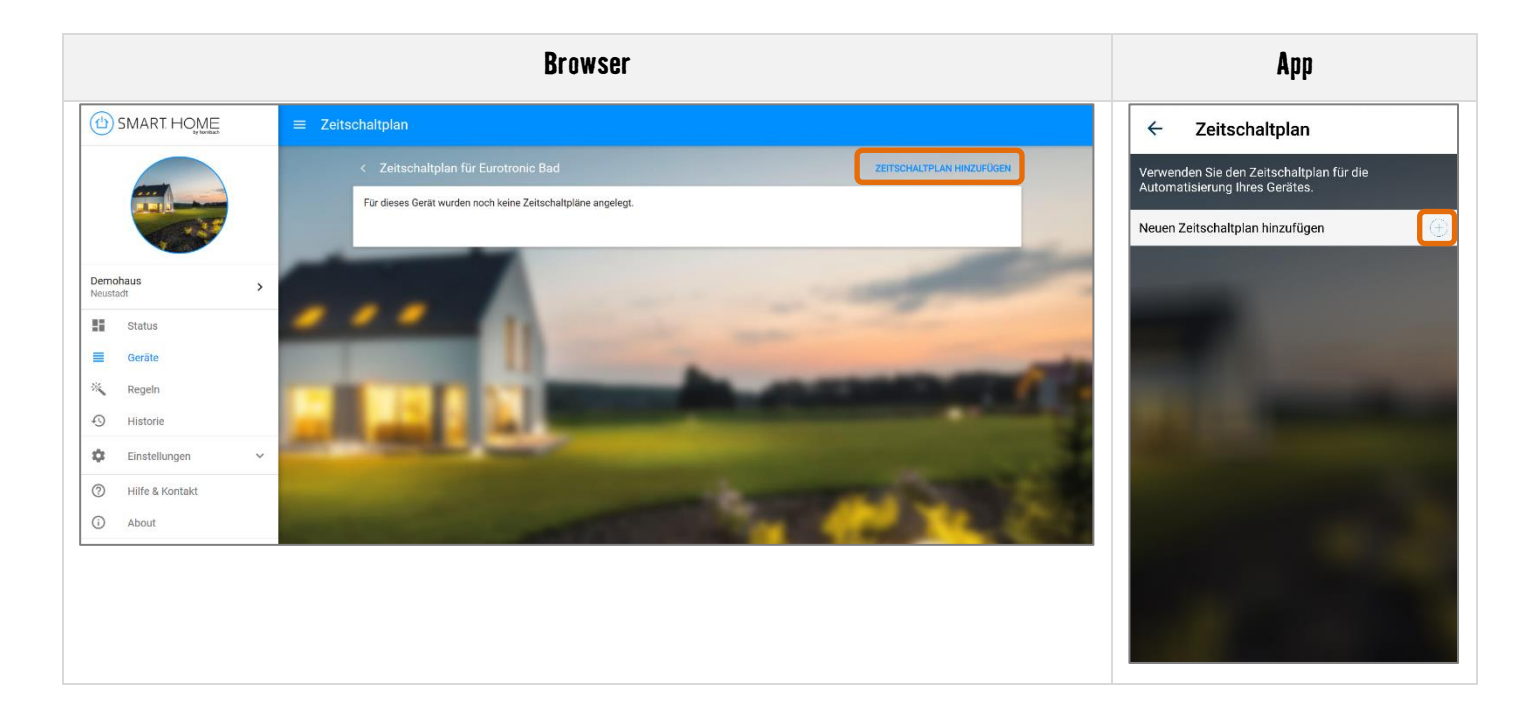

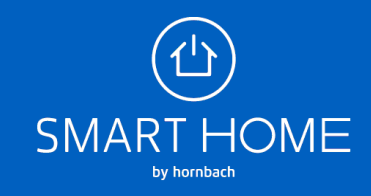

4. Sie sehen eine Übersicht aller Zeitschaltpläne, die für dieses Gerät angelegt wurden und Sie können hier neue Zeitschaltpläne hinzufügen.

| SMART. HOME            |                 | ≡ Zeitse | chaltplan                                        |                                         |   |
|------------------------|-----------------|----------|--------------------------------------------------|-----------------------------------------|---|
|                        |                 |          | < Zeitschaltplan für Eurotronic Bad              | •                                       |   |
|                        |                 |          | Name                                             | Zeitschaltplan 64 Zeichen verbleibend   |   |
|                        |                 | -        | Sollwert                                         | AUSWÄHLEN                               |   |
| <b>Demol</b><br>Neusta | naus >          |          | Ab                                               | 11:00                                   |   |
|                        | Status          | •        | Dauer                                            | 0                                       |   |
|                        | Geräte          |          | An diesen Tagen aktivieren                       | MO DI MI DO FR SA SO                    |   |
| *                      | Regeln          |          | Situation<br>Situation für diese Regel auswählen |                                         |   |
| 9                      | Historie        |          |                                                  | SPEICHERN                               |   |
| ¢                      | Einstellungen V |          |                                                  |                                         |   |
| ?                      | Hilfe & Kontakt |          | Name                                             | Heizen im Bad unter der Woche am Morgen |   |
| (i)                    | About           |          | Soliwert                                         | 21°C                                    |   |
|                        |                 |          | Ab                                               | 06:00                                   | L |
|                        |                 |          | Dauer                                            | 1 STUNDE(N) 30 MINUTE(N)                |   |
|                        |                 |          | nächster Sollwert                                | 19°C                                    |   |
|                        |                 |          | An diesen Tagen aktivieren                       | MO DI MI DO FR SA SO                    |   |
|                        |                 |          | Situation<br>Situation für diese Regel auswählen | 🕮 🏠 🇟                                   |   |
|                        |                 |          |                                                  | SPECHERN                                |   |

## Browser

App

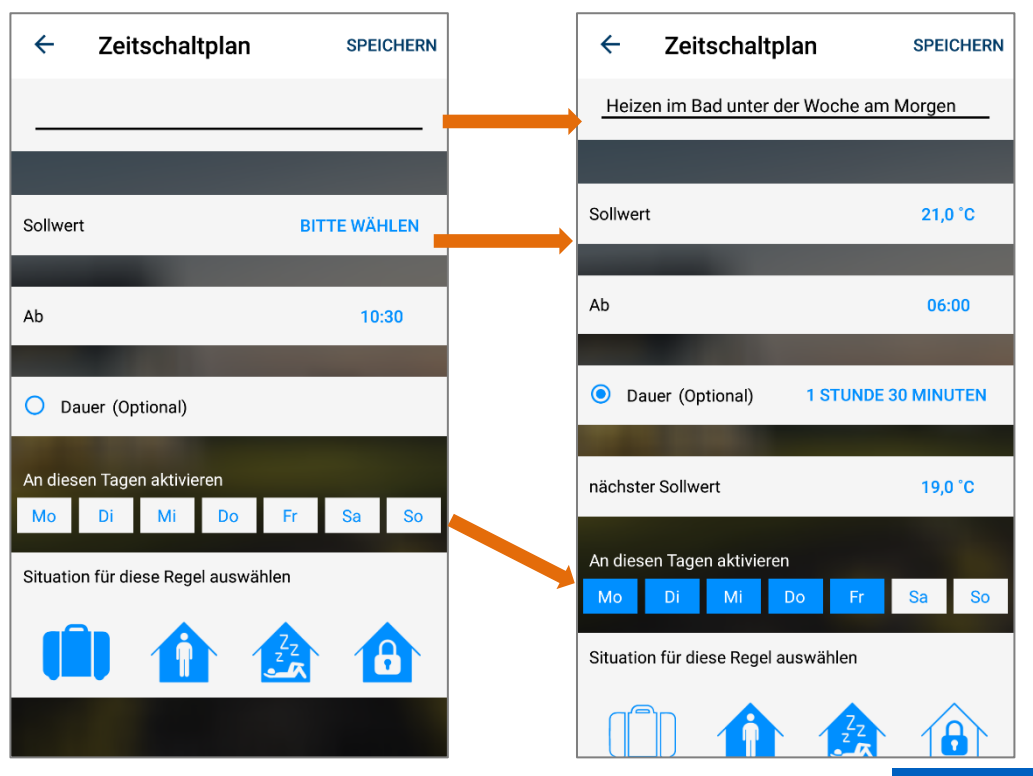

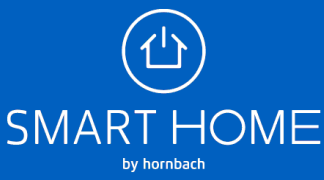

5. Den neu erstellten Zeitschaltplan können Sie jederzeit wieder deaktivieren oder komplett löschen.

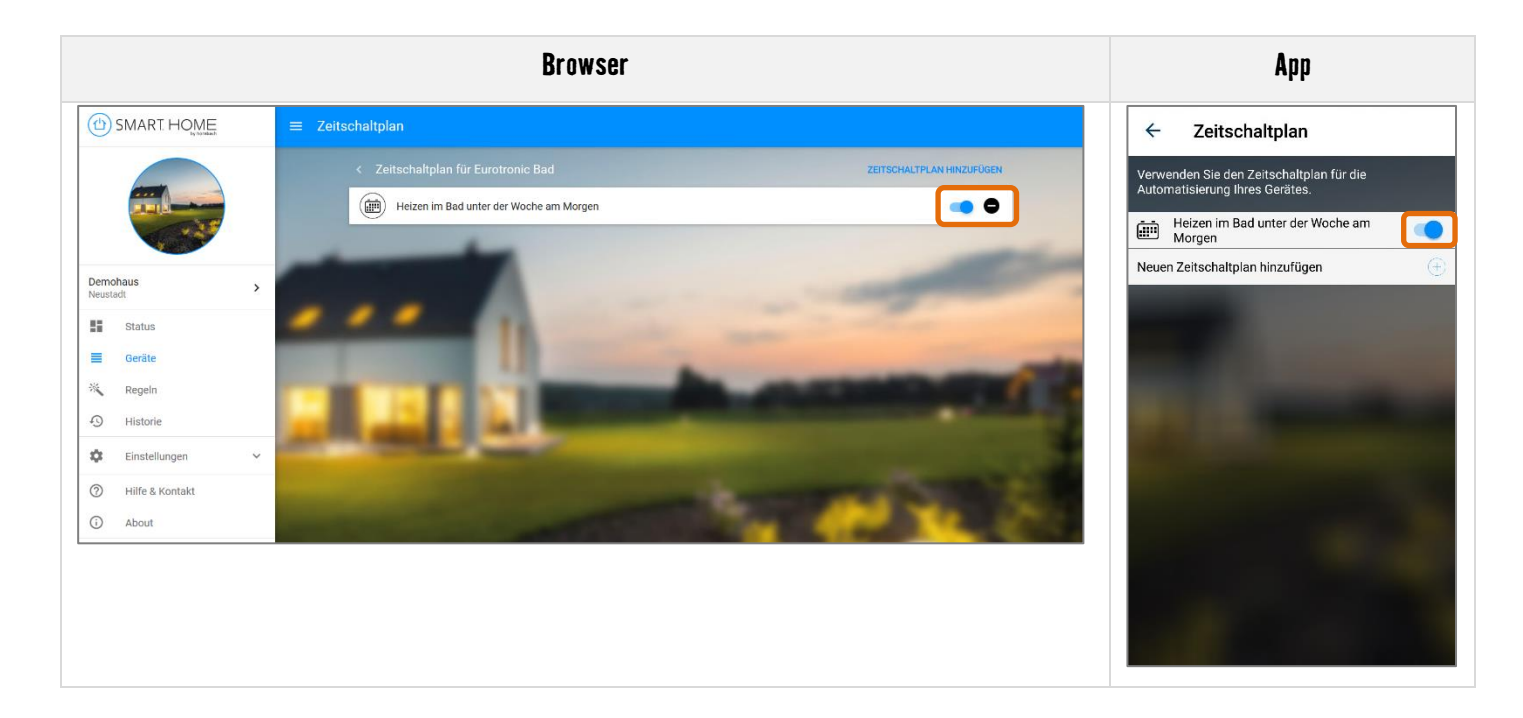

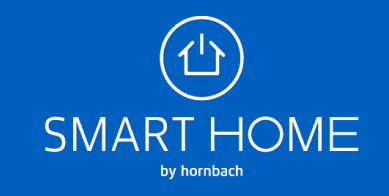